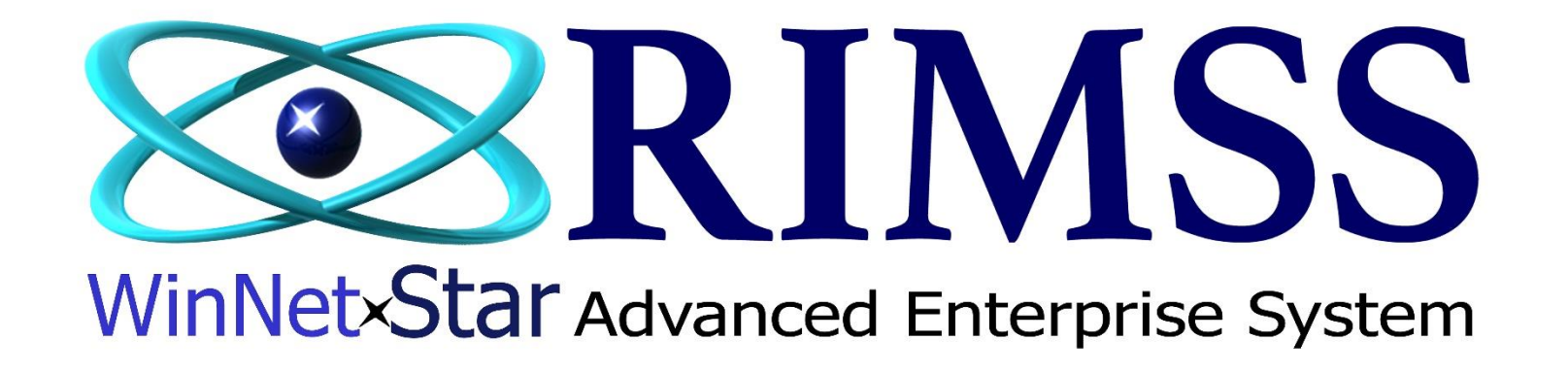

**New IR/Bill** How to Create a New IR/Bill

Software Development RIMSS Business Systems Technology

Company Confidential Copyright ©1983-2020 RIMSS Business Systems Technology

This Document contains information proprietary to RIMSS Business Systems Technology. Use or disclosure without written permission is expressly forbidden.

## Creating a New IR/Bill: There are a few options that allow you to create:

# To create a New IR/Bill: Suppliers > New > Item Receipt/Bill

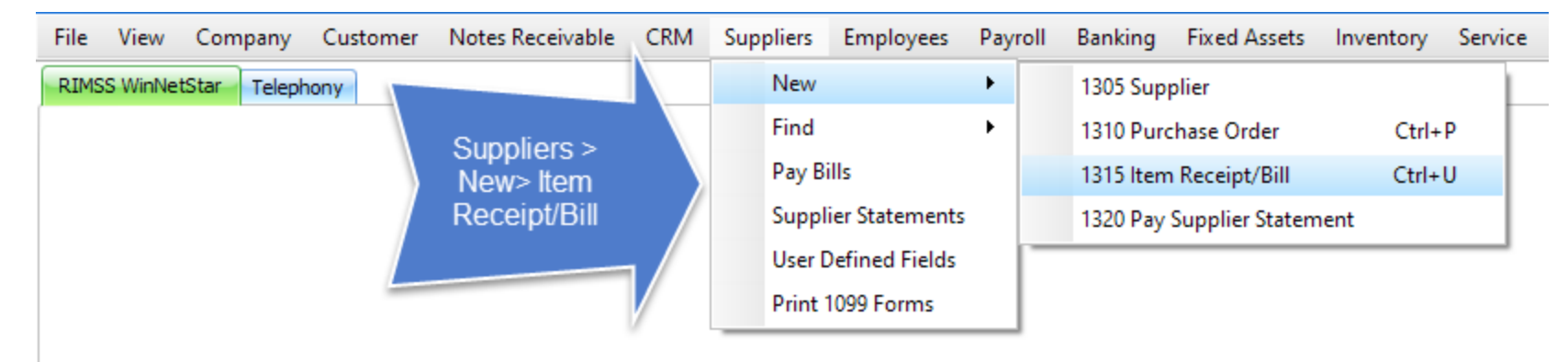

## **OR:** Inventory > New > Item Receipt/Bill

| File | View     | Company     | Customer | Notes Receivable | CRM | Suppliers | Employees | Payroll  | Banking | Fixed Assets | Inventory | Service      | Who | legoods  | Lease     | Rental      | Reports | Web Links    | Wi |
|------|----------|-------------|----------|------------------|-----|-----------|-----------|----------|---------|--------------|-----------|--------------|-----|----------|-----------|-------------|---------|--------------|----|
| RIMS | S WinNet | Star Teleph | iony     |                  |     |           |           |          |         |              | New       | •            |     | 1705 Cu  | ustomer   |             |         | Ctrl+M       |    |
|      |          |             |          |                  |     |           |           | Inver    | ntory > |              | Find      | •            |     | 1711 M   | anual Ad  | d Invento   | ry Item |              |    |
|      |          |             |          |                  |     |           | )         | New Rece | > Item  |              | Utilit    | ies 🕨        |     | 1712 lm  | port Inve | entory Iter | m       |              |    |
|      |          |             |          |                  |     |           |           | neee     |         |              | Sup       | oort Lists 🔸 |     | 1713 Lo  | st Sale   |             |         | Ctrl+Shift+S |    |
|      |          |             |          |                  |     |           | -         |          |         |              |           |              |     | 1715 Est | timate    |             |         |              |    |
|      |          |             |          |                  |     |           |           |          |         |              |           |              |     | 1720 Sa  | les Order |             |         |              |    |
|      |          |             |          |                  |     |           |           |          |         |              |           |              |     | 1725 Inv | voice     |             |         | Ctrl+I       |    |
|      |          |             |          |                  |     |           |           |          |         |              |           |              |     | 1730 lte | em Receip | ot/Bill     |         | Ctrl+U       |    |
|      |          |             |          |                  |     |           |           |          |         |              |           |              |     | 1735 Inv | ventory T | ransfer     |         |              |    |
|      |          |             |          |                  |     |           |           |          |         |              |           |              |     | 1736 Inv | ventory T | ransfer Di  | spatch  |              |    |
|      |          |             |          |                  |     |           |           |          |         |              |           |              |     | 1740 Inv | ventory A | djustmen    | nt      |              |    |
|      |          |             |          |                  |     |           |           |          |         |              |           |              |     | 1799 Inv | ventory C | Count       |         |              |    |

Option 1: Creating an IR with an Approved PO: Once the PO # is populated, change the Invoice Date to the date of the Invoice. Enter your Packing Slip# or Invoice # in the Supplier Reference field. The Recv'ed Qty will populate automatically from your PO. Make sure that the quantities are correct. Verify the cost is correct and matches your document. Save the document. This completes the process of creating an IR with an Approved PO.

| File View 0         | Company Custo      | omer Notes Receivable     | CRM Suppliers Emplo         | yees Payroll   | Banking F      | ixed Assets In | ventory Servi  | ce Wholegoods Lease I            | Rental Repor    | ts Web Link  | s Windows                    | Help      |            |          |      |
|---------------------|--------------------|---------------------------|-----------------------------|----------------|----------------|----------------|----------------|----------------------------------|-----------------|--------------|------------------------------|-----------|------------|----------|------|
| RIMSS WinNetSt      | tar Telephony      | New IR/Bill 🔯 Purchase On | der List Purchase Order - 1 | 49             |                |                |                |                                  |                 |              |                              |           |            |          |      |
| Save Save ar        | nd Close Save a    | nd New Save and Print     | Save Attachments Void       | Layouts Pri    | nt Receiving R | eport Export   | Create Invento | ory Dispatch Auto Allocate S     | Stock to Back O | rders Set Qt | y Recv'd to Zer              | o Options |            |          |      |
| General S           | Scheduled Payments | Attachments (0) Rela      | ated Orders                 |                |                |                |                |                                  |                 |              |                              | 1         |            |          |      |
| PO #:               | 149                | 4                         | Doc. # 0                    | Doc. Type      | tem Receipt 💌  | Doc. Date 6/1  | 18/2020 💌      | Status                           | Alloca          | Chan         | ge the                       | 2         |            |          |      |
| Name:               | KUBOTA             | uning a DO #              | pplier ID: 63               | Pmt Terms N    | IET 30 - 3 💌   | Due Date 6/2   | 28/2020 💌      | Supplier Inv. Date 6/18/2020     | ) 💽             | dat          | te to                        |           |            |          |      |
| Address 1:          | 1234 So            | using a PO #              | Supplier Ref.               |                |                |                | 1              | Transfer Status Open             | Alloca          | Invoid       | ce date                      | 2:        |            |          |      |
| Address 2:<br>Citv: | Androka            | enter nere                | pplier Ref ID:              |                | Ente           | rina           | unt SAT-2-110  | 00-01 (ACCOUNTS PAYABLE)         |                 |              | Extended                     | l Weight  |            |          |      |
| State:              | AK Zip             | Code: 99856               | -                           |                | Supplie        | er Ref         | cy:            | Exch Rate: 1.00000               | 0               | Allocate     | <ul> <li>Extended</li> </ul> | Dollars   | Make       | sure     |      |
|                     |                    |                           |                             |                | Packing        | a Slip #.      | Apply Ra       | ite                              |                 | Allocate     | Qty Recei                    | ived      | the c      | ost      |      |
| Memo                |                    |                           |                             |                | Invo           | ice #          |                |                                  |                 |              |                              |           | mate       | nes      |      |
| Item Number (C      | :trl-N):           |                           |                             | GL Shortcut ID |                |                |                | Reference ID                     |                 |              |                              |           | docun      | nent     |      |
| Selec               | ct All             |                           |                             |                |                |                |                |                                  |                 |              |                              |           | uooun      | ione.    |      |
| Δ                   | Туре               | Number                    |                             | Description    | Primary Bin    | Order Type     | Reference      | Memo                             | Recv'ed Qty     | Needed Qty   | Alloc. Qty                   | Qty       | Unit Cost  | Tota     | PO # |
| >                   | Item               | 01123-70816-620           |                             | BOLT M8x1      | AB1            |                |                | Part number 01123-60816 is       | 1.0             | ) 1.         | Verif                        | y all     | \$0.3100   | \$0.31   | 149  |
|                     | Item               | V0631-97010-620           |                             | KIT, COUP      |                |                |                |                                  | 3.(             |              | Recv'e                       | d Qty     | \$327.2500 | \$981.75 | 149  |
|                     | Item               | YW404-00710-620           |                             | PISTON         |                |                |                | Line will split if single wareho | 6.0             | 6.           | are co                       | rrect.    | \$52.3800  | \$314.28 | 149  |
|                     | Item               | RG138-62150-620           |                             | FILTER, SU     |                |                |                |                                  | 1.0             | ) 1.         |                              |           | \$37.1700  | \$37.17  | 149  |
| *                   |                    |                           |                             |                |                |                |                |                                  | _               |              |                              |           |            |          |      |

#### **Option 2 – Creating an IR manually.**

- 1. Type in Supplier Name or a portion of the Supplier Name and hit enter to search for the Supplier. Double click on the correct Supplier to add that Supplier to the I/R.
- 2. Enter your Invoice # or Packing List # into the Supplier Reference field.
- 3. Once you finalize all information on the IR/Bill, change your Doc Type to Bill\*.

\*The Doc Type "Item Receipt" means that the Items are received into inventory and in Accounts Payable. In order for the document to display in Pay Bills or Pay Supplier Statement, the Doc Type must be changed to "Bill". Usually the accounting office will reconcile all IR's and be in charge of the Doc Type.

| File View       | Company Custo       | mer Notes Receivable | e CRM      | Suppliers     | Employees | Payroll    | Banking       | Fixed Assets Inv | entory Servic  | e Wholegoods Leas       | e Rental Re     | eports Web Link  | s Windows                    | Help      |    |
|-----------------|---------------------|----------------------|------------|---------------|-----------|------------|---------------|------------------|----------------|-------------------------|-----------------|------------------|------------------------------|-----------|----|
| RIMSS WinNe     | etStar Telephony    | lew IR/Bill 🔛        |            |               |           |            |               |                  |                |                         |                 |                  |                              |           |    |
| Save Save       | e and Close Save an | d New Save and Prin  | t Save A   | Attachments   | Void Lay  | youts Pr   | int Receiving | Report Export    | Create Invento | ry Dispatch Auto Alloc  | ate Stock to Ba | k Orders Set Qt  | y Recv'd to Zer              | o Options |    |
| General         | Scheduled Payments  | Attachments (0)      | Related Or | rders         |           |            | 3             |                  |                |                         |                 |                  |                              |           |    |
| PO #:           |                     |                      | Do         | c. # 0        | D         | oc. Type   | Item Receipt  | Doc. Date 6/18   | 3/2020 💌       | Status                  | A               | llocation Amount | Allocation Men               | no        |    |
| Name:           | 1                   |                      | Supplier   | r ID: 0       | Pn        | nt Terms   |               | Due Date 6/18    | /2020 💌        | Supplier Inv. Date 6/18 | /2020 💌 🚦       | \$0.00           |                              |           |    |
| Address 1:      |                     |                      | Supp       | lier Ref. 🛛 🕹 | 2         |            |               |                  |                | Transfer Status         | A               | llocation Desc.  | Allocation Ty                | pe:       |    |
| Address 2:      |                     | r                    |            | Ref ID:       |           |            |               | Liability Accou  | Int SAT-2-1100 | 0-01 (ACCOUNTS PAYABLE  | )               |                  | Extended                     | Weight    |    |
| City:<br>State: |                     |                      |            |               |           |            | 1             | Curren           |                | Exch Rate: 1.0          | 00000           |                  | <ul> <li>Extended</li> </ul> | Dollars   |    |
| State.          | If you start        | typing and           |            | Click         | here fo   | or a       |               | curren           | cy.            |                         |                 | Allocate         | 🔵 Qty Rece                   | ived      |    |
| Memo            | hit enter           | Supplier             |            | Supp          | ier Sea   | rch        |               |                  | Apply Ra       | te                      |                 |                  |                              |           |    |
| Item Numb       | Search w            | ll pop up.           |            |               | GL Sh     | nortcut ID |               | Amount           |                | Reference ID            |                 |                  |                              |           |    |
| <u> </u>        | elect All           | 1                    |            |               |           |            |               |                  |                | 1                       |                 |                  |                              |           |    |
|                 | ∆ Туре              | Number               |            |               | D         | escription | Primary Bin   | Order Type       | Reference      | Memo                    | Recv'ed Q       | ty Needed Qty    | Alloc. Qty                   | Qty       | Un |

| File View Cor       | npany Customer Notes Re     | eceivable CRM     | Suppliers    | Employees P    | ayroll   | Banking F     | Fixed Assets   | Inventory      | Service Who     | olegoods Leas    | e Rental F        | Reports Web Links    | Windows Help           |                   |
|---------------------|-----------------------------|-------------------|--------------|----------------|----------|---------------|----------------|----------------|-----------------|------------------|-------------------|----------------------|------------------------|-------------------|
| Telephony New I     | R/Bill 🔛                    |                   |              |                |          |               |                |                |                 |                  |                   |                      |                        |                   |
| Save Save and       | Close Save and New Save a   | and Print Save    | Attachments  | s Void Layou   | ts Prin  | t Receiving R | Report Expo    | rt Create Ir   | nventory Dispat | tch Auto Alloc   | ate Stock to Ba   | ack Orders Set Qty I | Recv'd to Zero Options |                   |
| General Sche        | eduled Payments 📄 Attachmen | nts (0) Related ( | Orders       |                |          |               |                |                |                 |                  |                   |                      |                        |                   |
| PO #:               |                             | D                 | oc. # 0      | Doc.           | Type Ite | em Receipt 💽  | Doc. Date      | 6/26/2020      | •               | Status           |                   | Allocation Amount    | Allocation Memo        |                   |
| Name:               |                             | Supplie           | er ID: 0     | Pmt Te         | erms     |               | Due Date       | 6/26/2020      | Supplie         | r Inv. Date 6/26 | /2020 💌           | \$0.00               |                        |                   |
| Address 1:          |                             | Sup               | oplier Ref.  |                |          |               |                |                | Trop            | ofor Status      |                   | Allocation Desc.     | Allocation Type:       |                   |
| Address 2:<br>City: |                             | Click ber         | te to        |                |          | Select Name   | e              |                |                 |                  |                   |                      |                        | ×                 |
| State:              | Zip Code:                   | Select Na         | ame          |                |          | System II     | D Re           | ef ID          | Name            |                  |                   | Eatch                |                        |                   |
|                     |                             |                   |              |                |          |               |                |                | napa            |                  |                   | Fetal                |                        |                   |
| Memo                |                             |                   |              |                | _        | Drag a colun  | nn header here | to group by th | nat column      |                  |                   |                      |                        |                   |
| Item Number (Ctrl-  | N):                         |                   |              | GL Short       | ut ID    | Inactive      | ♥ Supplier Nam | ne 🛆           | System ID       | Supplier Ref Id  | Supplier Type     | Primary Contact      | Primary Contact Work   | Primary E         |
| Select A            | H                           |                   |              |                |          |               | R C            |                | =               | A B C            | A B C             | RBC                  | RBC                    | RBC               |
|                     |                             |                   |              |                |          | False         | Napa Auto P    | Parts          | 1838            | 1838             |                   | 7                    |                        |                   |
| Т                   | ype Number                  | Description       | Primary Bin  | Order Type     | Refe     | False         | NAPA AUTO      | PARTS          | 119             | 119              |                   | a, a                 | (222) 222-2222 2222    | (222) 222         |
| File View C         | Customer No                 | tes Dessiveble    | CDM 0        | Compliant Fran |          | Deverall      | Development    | Fixed Asses    |                 | . Canita         | W/h a la sua a da | Lana Dantal          | Demoste - Mah Lind     | ····              |
| File View C         | ompany Customer No          | tes Receivable    | CRIVI :      | suppliers Emp  | ployees  | Payroll       | Бапкіпд        | Fixed Asse     | ts inventor     | y service        | wholegoods        | Eease Kentai         | Reports Web Lini       | s windows         |
| Telephony Nev       | v IR/Bill 🔛                 |                   |              |                |          |               |                |                |                 |                  |                   |                      |                        |                   |
| Save Save and       | d Close Save and New        | Save and Print    | Save Att     | achments Vo    | id Lay   | youts Pri     | int Receiving  | Report E       | xport Crea      | te Inventory D   | ispatch Au        | ito Allocate Stock t | o Back Orders Set Q    | ty Recv'd to Zero |
| General Sc          | heduled Payments 📄 Atta     | chments (0) F     | Related Orde | ers            |          |               |                |                |                 |                  |                   |                      |                        |                   |
| PO #:               |                             |                   | Doc.         | # 0            | D        | oc. Type      | tem Receipt    | 💌 Doc. Da      | ate 6/26/2020   | ) 💌              | Stati             | JS                   | Allocation Amount      | Allocation Memo   |
| Name:               | napa                        |                   | Supplier II  | D: 0           | Pm       | nt Terms      | (              | Due Da         | ate 6/26/2020   | ) 💌 Su           | ipplier Inv. Da   | te 6/26/2020 🔽       | \$0.00                 |                   |
| Address 1:          |                             | •••               | Supplier     | r Ref.         |          |               |                |                |                 |                  | Transfer Stati    |                      | Allocation Desc.       | Allocation Type   |
| Address 2:          |                             |                   | Currelian D  | -610.          |          |               |                | Lin Like       |                 | CAT 2 11000 01   |                   |                      |                        |                   |
| City:               |                             |                   | Supplier R   |                |          |               |                | LidDilli       |                 | SAT-2-11000-01   |                   |                      |                        | Extended [        |
| State               |                             |                   |              |                |          |               |                |                | Currency:       | ×                | Exch Ra           | te: 1.000000         | Allocate               | Oty Receiv        |
| If you              | u start typing a            | ind               |              |                |          |               |                |                |                 | Apply Rate       |                   |                      |                        |                   |
| Mem hit             | enter a Supplie             | er                |              |                |          |               |                |                |                 |                  |                   |                      |                        |                   |
| Item Sea            | arch will pop u             | р.                |              |                | GL Sh    | nortcut ID    |                | Ar             | mount           |                  | Reference         | ID                   |                        |                   |
| Doi                 | uble click on th            | ne 👘              |              |                |          | Supp          | lier Search    |                |                 |                  |                   |                      |                        |                   |
|                     | one you want.               |                   |              |                |          |               |                |                |                 |                  |                   |                      |                        |                   |
|                     | lype Number                 | Descr             | ription Pr   | imary Bin Or.  | Туре     | Su            | polier Name    | /Phone Sea     | arch - (2) rec  | ords found, p    | lease select      | one.                 |                        |                   |
| *                   |                             |                   |              |                |          |               | nactive S      | System ID      | Reference II    | D Supplier Nam   | ne                | Business Ad          | ldress                 |                   |
| ×                   |                             |                   |              |                |          |               |                | =              | R B C           | R B C            |                   | R D C                |                        |                   |
|                     |                             |                   |              |                |          | >             |                | 119            | 9 119           |                  | PARTS             |                      |                        |                   |
|                     |                             |                   |              |                |          |               |                | 1838           | 3 1838          | Napa Auto P      | arts              |                      |                        |                   |

Now you are ready to add items to your IR. The illustration below shows how you can enter a partial part # and an Item Lookup will pop up. Double clicking on the item you want will add it to the IR. You can also use shortcut key F12 to open the Item Lookup.

| /iew C    | ompany Custo                                                                        | mer Notes Receiva                                                                                                    | ble CRM Suppliers Emp                                                                                                    | oloyees Payroll B                                                                                                    | anking Fi                                                                                                    | xed Assets                                                                                                    | Inventory                                                                                                    | Service Wh                                                                                                    | olegoods                                                                                                    | Lease Re                                                                                                    | ntal Reports Web-Links Wind                                                                                                    | ows Help                                                                                                    | ,                                                                                                    |                                                                                                    |                                                                                                    |
|-----------|-------------------------------------------------------------------------------------|----------------------------------------------------------------------------------------------------|----------------------------------------------------------------------------------------------------|----------------------------------------------------------------------------------------------------|----------------------------------------------------------------------------------------------------|----------------------------------------------------------------------------------------------------|----------------------------------------------------------------------------------------------------|----------------------------------------------------------------------------------------------------|----------------------------------------------------------------------------------------------------|----------------------------------------------------------------------------------------------------|----------------------------------------------------------------------------------------------------|----------------------------------------------------------------------------------------------------|----------------------------------------------------------------------------------------------------|----------------------------------------------------------------------------------------------------|----------------------------------------------------------------------------------------------------|
| WinNetSta | r Telephony P                                                                       | urchase Order List                                                                                                    | Repair Estimate List Service Repa                                                                                                    | air Estimate - 946 Cu                                                                                                    | stomer List                                                                                                    | Customer -                                                                                                    | JOHNSON FARM                                                                                                    | MS (72) POS 5                                                                                                    | Sales Order Li                                                                                                    | ist New IR                                                                                                    | /Bill 🔛                                                                                                    |                                                                                                    |                                                                                                    |                                                                                                    |                                                                                                    |
| Save an   | d Close Save an                                                                     | d New Save and P                                                                                                    | rint Save Attachments Voi                                                                                                    | d Layouts Print                                                                                                    | Receiving R                                                                                                    | eport Exp                                                                                                    | ort Create Ir                                                                                                    | nventory Dispa                                                                                                    | tch Auto                                                                                                    | Allocate Sto                                                                                                    | ock to Back Orders Set Qty Recv'd t                                                                                                    | o Zero 🛛 O                                                                                                    | ptions                                                                                                    |                                                                                                    |                                                                                                    |
| neral So  | heduled Payments                                                                    | Attachments (0)                                                                                                    | Related Orders                                                                                                    |                                                                                                    |                                                                                                    |                                                                                                    |                                                                                                    |                                                                                                    |                                                                                                    |                                                                                                    |                                                                                                    |                                                                                                    |                                                                                                    |                                                                                                    |                                                                                                    |
|           |                                                                                     |                                                                                                    | Doc. # 0                                                                                                    | Doc. Type Item                                                                                                    | Receipt 💌                                                                                                    | Doc. Date                                                                                                    | 6/25/2020                                                                                                    | <b>~</b>                                                                                                    | Status                                                                                                    |                                                                                                    | Allocation Amount Allocatio                                                                                                    | n Memo                                                                                                    |                                                                                                    |                                                                                                    |                                                                                                    |
|           | NAPA AUTO PART                                                                      | 'S                                                                                                    | Supplier ID: 119                                                                                                    | Pmt Terms COD                                                                                                    |                                                                                                    | Due Date                                                                                                    | 6/25/2020                                                                                                    | Supplie                                                                                                    | er Inv. Date                                                                                                    | 6/25/2020                                                                                                    | \$0.00                                                                                                    |                                                                                                    |                                                                                                    |                                                                                                    |                                                                                                    |
| s 1:      | Print on Check                                                                      |                                                                                                    | Supplier Ref.                                                                                                    | Item Lookup                                                                                                    |                                                                                                    |                                                                                                    |                                                                                                    |                                                                                                    |                                                                                                    |                                                                                                    |                                                                                                    |                                                                                                    |                                                                                                    |                                                                                                    | ×                                                                                                    |
| s 2:      |                                                                                     |                                                                                                    | Supplier Ref ID: 119                                                                                                    |                                                                                                    |                                                                                                    |                                                                                                    |                                                                                                    |                                                                                                    |                                                                                                    |                                                                                                    |                                                                                                    |                                                                                                    |                                                                                                    |                                                                                                    |                                                                                                    |
|           | San Antonio                                                                         | G. d                                                                                                    |                                                                                                    | Location                                                                                                    | Price                                                                                                    | e Book                                                                                                    | Item                                                                                                    | n Number                                                                                                    | OEM \                                                                                                    | /endor                                                                                                    | OEM Division I tem D                                                                                                    | scription                                                                                                    | - Fe                                                                                                    | tch Exact                                                                                                    |                                                                                                    |
|           | 1X Zip                                                                              | Lode: 78249                                                                                                    |                                                                                                    | SAN ANTONIO                                                                                                    |                                                                                                    | Price Books                                                                                                    |                                                                                                    |                                                                                                    | ALL                                                                                                    |                                                                                                    |                                                                                                    |                                                                                                    |                                                                                                    | Include Cat                                                                                                    | italog                                                                                                    |
|           |                                                                                     |                                                                                                    |                                                                                                    | Category                                                                                                    | Grou                                                                                                    | a                                                                                                    | Clas                                                                                                    | s                                                                                                    | Pricing                                                                                                    | Source                                                                                                    | Stock Class                                                                                                    |                                                                                                    |                                                                                                    | Select All                                                                                                    |                                                                                                    |
|           |                                                                                     |                                                                                                    |                                                                                                    |                                                                                                    |                                                                                                    |                                                                                                    |                                                                                                    | -                                                                                                    |                                                                                                    |                                                                                                    |                                                                                                    |                                                                                                    |                                                                                                    |                                                                                                    |                                                                                                    |
| umber (Ct | ·l-N): 1234                                                                         |                                                                                                    |                                                                                                    | -                                                                                                    |                                                                                                    |                                                                                                    |                                                                                                    |                                                                                                    |                                                                                                    |                                                                                                    |                                                                                                    |                                                                                                    |                                                                                                    |                                                                                                    |                                                                                                    |
| Select    | All                                                                                 |                                                                                                    |                                                                                                    |                                                                                                    | to grou                                                                                                    | up by that col                                                                                                    | lumn                                                                                                    |                                                                                                    |                                                                                                    |                                                                                                    |                                                                                                    |                                                                                                    |                                                                                                    |                                                                                                    |                                                                                                    |
|           |                                                                                     |                                                                                                    | Type item # he                                                                                                    | re or partial                                                                                                    | iations                                                                                                    | Inactive 🖓                                                                                                    | Has<br>Associations                                                                                                    | Data Source                                                                                                    | Location                                                                                                    | Price Book                                                                                                    | Item Number                                                                                                    | Oem<br>Vendor                                                                                                    | Oem<br>Division                                                                                                    | Description                                                                                                    | QOH                                                                                                    |
|           | Туре                                                                                | Number                                                                                                    | lookun will non                                                                                                    | un select h                                                                                                    | ,                                                                                                    | = False                                                                                                    |                                                                                                    | 8 <mark>0</mark> 0                                                                                                    | R B C                                                                                                    | RBC                                                                                                    | 8 <b>0</b> C                                                                                                    | REC                                                                                                    | RBC                                                                                                    | RBC                                                                                                    | -                                                                                                    |
|           | Item                                                                                | FILTER-AGC                                                                                                    | double eliekin                                                                                                    | up select b                                                                                                    | y                                                                                                    | False                                                                                                    |                                                                                                    | Location                                                                                                    | SAN AN                                                                                                    | NAV                                                                                                    | 1234564                                                                                                    | 072                                                                                                    |                                                                                                    | Test Part                                                                                                    | 4                                                                                                    |
|           | Item                                                                                | 123456-865                                                                                                    |                                                                                                    |                                                                                                    |                                                                                                    | False                                                                                                    |                                                                                                    | Location                                                                                                    | SAN AN                                                                                                    | 999                                                                                                    | PARTSBUILDER 111                                                                                                    | AMZ                                                                                                    |                                                                                                    | PARTS BUILDER TEST                                                                                                    | . 12                                                                                                    |
|           | Item                                                                                | 8                                                                                                    | the li                                                                                                    | ĸ                                                                                                    |                                                                                                    | <b>F</b> -l                                                                                                    |                                                                                                    | 1 4                                                                                                    | CAN AN                                                                                                    | 111                                                                                                    | 123456                                                                                                    | 071                                                                                                    |                                                                                                    | 123456                                                                                                    | 42                                                                                                    |
|           |                                                                                     |                                                                                                    |                                                                                                    | t L                                                                                                    | _                                                                                                    | False                                                                                                    |                                                                                                    | Location                                                                                                    | SAN AN                                                                                                    | CAS                                                                                                    | 123456.789                                                                                                    | 198                                                                                                    |                                                                                                    | Test Part                                                                                                    | 6                                                                                                    |
|           |                                                                                     |                                                                                                    |                                                                                                    | Ð 📄                                                                                                    |                                                                                                    | False                                                                                                    |                                                                                                    | Location                                                                                                    | SAN AN                                                                                                    | POL                                                                                                    | 123456                                                                                                    | 865                                                                                                    |                                                                                                    | GASKET                                                                                                    | 10                                                                                                    |
|           |                                                                                     |                                                                                                    |                                                                                                    | ± 📄                                                                                                    |                                                                                                    | False                                                                                                    |                                                                                                    | Location                                                                                                    | SAN AN                                                                                                    | KUB                                                                                                    | 12345-12345                                                                                                    | 620                                                                                                    |                                                                                                    | New Description 8                                                                                                    | 0                                                                                                    |
|           |                                                                                     |                                                                                                    |                                                                                                    | ± 📃                                                                                                    |                                                                                                    | False                                                                                                    |                                                                                                    | Location                                                                                                    | SAN AN                                                                                                    | NAV                                                                                                    | 1234564                                                                                                    | 072                                                                                                    | NAVISTR                                                                                                    | Test Part                                                                                                    | 5                                                                                                    |
|           |                                                                                     |                                                                                                    |                                                                                                    | ± 📄                                                                                                    |                                                                                                    | False                                                                                                    |                                                                                                    | Location                                                                                                    | SAN AN                                                                                                    | NAV                                                                                                    | 123456                                                                                                    | 071                                                                                                    | NAVISTR                                                                                                    | 123456                                                                                                    | 21                                                                                                    |
|           |                                                                                     |                                                                                                    |                                                                                                    | ± 📄                                                                                                    |                                                                                                    | False                                                                                                    |                                                                                                    | Location                                                                                                    | SAN AN                                                                                                    | RON                                                                                                    | 123456777                                                                                                    | RON                                                                                                    |                                                                                                    | Filtre a tondeuse Honda                                                                                                    | 8                                                                                                    |
|           |                                                                                     |                                                                                                    |                                                                                                    | _ ± 📄 (                                                                                                    | J                                                                                                    | False                                                                                                    | ×                                                                                                    | Location                                                                                                    | SAN AN                                                                                                    | CAS                                                                                                    | 1234587                                                                                                    | 198                                                                                                    |                                                                                                    | OBSOLETE                                                                                                    | 8                                                                                                    |
|           |                                                                                     |                                                                                                    |                                                                                                    | ± 📄                                                                                                    |                                                                                                    | False                                                                                                    |                                                                                                    | Location                                                                                                    | SAN AN                                                                                                    | ABC1                                                                                                    | Zero Core Cost                                                                                                    | ABC1                                                                                                    |                                                                                                    | Zero Core Cost                                                                                                    | 25                                                                                                    |
|           |                                                                                     |                                                                                                    |                                                                                                    | ⊕                                                                                                    |                                                                                                    | False                                                                                                    |                                                                                                    | Location                                                                                                    | SAN AN                                                                                                    | RON                                                                                                    | Intrenal Part                                                                                                    | RON                                                                                                    |                                                                                                    | Intrenal Part                                                                                                    | 63                                                                                                    |
|           |                                                                                     |                                                                                                    |                                                                                                    | ± []                                                                                                    | )                                                                                                    | False                                                                                                    |                                                                                                    | Location                                                                                                    | SAN AN                                                                                                    | CAS                                                                                                    | 82848895                                                                                                    | 198                                                                                                    |                                                                                                    | OBSOLETE                                                                                                    | 158,                                                                                                    |
|           |                                                                                     |                                                                                                    |                                                                                                    | ±                                                                                                    |                                                                                                    | False                                                                                                    |                                                                                                    | Location                                                                                                    | SAN AN                                                                                                    | WOODY                                                                                                    | 123456                                                                                                    | WDY                                                                                                    |                                                                                                    | scan test                                                                                                    | C                                                                                                    |
|           |                                                                                     |                                                                                                    |                                                                                                    |                                                                                                    |                                                                                                    |                                                                                                    |                                                                                                    |                                                                                                    |                                                                                                    |                                                                                                    |                                                                                                    |                                                                                                    |                                                                                                    |                                                                                                    |                                                                                                    |
|           |                                                                                     |                                                                                                    |                                                                                                    |                                                                                                    |                                                                                                    |                                                                                                    |                                                                                                    |                                                                                                    |                                                                                                    |                                                                                                    |                                                                                                    |                                                                                                    |                                                                                                    |                                                                                                    | 1                                                                                                    |
|           |                                                                                     |                                                                                                    |                                                                                                    | <                                                                                                    |                                                                                                    |                                                                                                    |                                                                                                    | III                                                                                                    |                                                                                                    |                                                                                                    |                                                                                                    |                                                                                                    |                                                                                                    |                                                                                                    | )>                                                                                                    |
|           |                                                                                     |                                                                                                    |                                                                                                    | 🔀 💌 [Inactive] = 'F                                                                                                    | alse'                                                                                                    |                                                                                                    |                                                                                                    |                                                                                                    |                                                                                                    |                                                                                                    |                                                                                                    |                                                                                                    |                                                                                                    | Edit                                                                                                    | it Filter                                                                                                    |
|           | /iew Cd<br>WinNetSta<br>Save and<br>save and<br>s 1:<br>s 2:<br>umber (Ct<br>Select | View Company Custo          View Company Custo         WinNetStar       Telephony       P         Save and Close       Save an         eral       Scheduled Payments         S 1:       Print on Check         s 2:       San Antonio         TX       Zip i         umber (Ctrl-N):       1234         Select All       Item         Item       Item         Item       Item | View Company Customer Notes Receiva<br>WinNetStar Telephony Purchase Order List F<br>Save and Close Save and New Save and P<br>reral Scheduled Payments | View Company Customer Notes Receivable CRM Suppliers Emp<br>WinVetStar Telephony Purchase Order List Repair Estimate List Service Rep<br>Save and Close Save and New Save and Print Save Attachments Voi<br>neral Scheduled Payments Attachments (0) Related Orders<br>Supplier Ref D: 119<br>Supplier Ref D: 119<br>Supplier Ref D: 119<br>Supplier Ref D: 119<br>Supplier Ref D: 119<br>Supplier Ref D: 119<br>Supplier Ref D: 119<br>Supplier Ref D: 119<br>Supplier Ref D: 119<br>Supplier Ref D: 119<br>Supplier Ref D: 119<br>Supplier Ref D: 119<br>Select All<br>Type Number<br>I tem FILTER-AGC<br>I tem 123456-865<br>I tem © | fiew       Company       Customer       Notes Receivable       CRM       Suppliers       Employees       Payroll       B         WinNetStar       Telephony       Purchase Order List       Repair Estimate List       Service Repair Estimate -946       Cu         Save and Close       Save and New       Save and Print       Save Attachments       Void       Layouts       Print I         teral       Scheduled Payments       Attachments       O       Related Orders       Doc. Type       Item         s 1:       Save Antonio       TX       210       Occ. # 0       Doc. Type       Item         Suppler Ref.       Term Lookup       Suppler Ref ID:       119       Print Terms       COD         San Antonio       TX       210       Code:       78249       Suppler Ref ID:       119       Location         TX       210       Code:       78249       Type item # here or partial of the # and hit enter. Item lookup will pop up select by double clicking to add to the lick up to add to the lick up to add to the lick up to add to the lick up to add to the lick up to add to the lick up to add to the lick up to add to the lick up to add to add to add to add to add to add to add to add to add to add to add to add to add to add to add to add to add to add to add to add to add to add to add to add to add to add to add to add to add to add to add to add to add to add to add to add to add to add to add to add to add | <i>View Company Customer Notes Receivable CRM Suppliers Employees Payroll Banking Fi WinNetStar Telephony Purchase Order List Repair Estimate List Service Repair Estimate - 946 Customer List Save and Close Save and New Save and Print Save Attachments Void Layouts Print Receiving Refer and Scheduled Payments Attachments (0) Related Orders          Image: Scheduled Payments       Attachments (0) Related Orders         Image: Scheduled Payments       Attachments (0) Related Orders         Image: Scheduled Payments       Attachments (0) Related Orders         Image: Scheduled Payments       Attachments (0) Related Orders         Image: Scheduled Payments       Attachments (0) Related Orders         Image: Scheduled Payments       Attachments (0) Related Orders         Image: Scheduled Payments       Doc. 1/19 Item Receipt Image: Supplier Ref.         Image: Scheduled Payments       Doc. 1/19 Print Terms COD Image: Supplier Ref.         Image: Scheduled Payments       Supplier Ref.         Image: Schedule Payments       Supplier Ref.         Image: Schedule Payments       Supplier Ref.         Image: Schedule Payments       Supplier Ref.         Image: Schedule Payments       Type Item # here or partial of the # and hit enter. Item Iookup will pop up select by double clicking to add to the IR         Item       FILTER-AGC         Item       Schedule Payments         Item       Schedule Payments         Item       Schedule Payments</i> | fiew       Company       Customer       Notes Receivable       CRM       Suppliers       Employees       Payroll       Banking       Fixed Assets         Swe and Close       Save and New       Save and Print       Save Attachments       Void       Layouts       Print Receiving Report       Expo         Scheduled Payments       Attachments (0)       Related Orders       Doc. Type       Item Receipt (w)       Doc. Date         s1:       NAPA AUTO PARTS       Supplier ID:       119       Print Terms       COD (w)       Due Date         Supplier ID:       119       Print Terms       COD (w)       Due Date         Supplier Ref.       Item Lookup       Supplier Ref.       Item Lookup         Supplier Ref.       Item Lookup       Supplier Ref.       Item Lookup         Supplier Ref.       Item Lookup       (attachments)       O (w)       All Price Books         San Antonio       Type       Item # and hit enter.       Item Iookup       (attachments)       Item Iookup       Item Iookup       Item Iookup       Item Iookup       Item Iookup       Item Iookup       Item Iookup       Item Iookup       Item Iookup       Item Iookup       Item Iookup       Item Iookup       Item Iookup       Item Iookup       Item Iookup       Item Iookup <t< td=""><td><i>View Company Customer Notes Receivable CRM Suppliers Employees Payroll Banking Fixed Assets Inventory WirNetStar Telephony Purchase Order List Repar Estimate 294 Customer List Customer -300-NISON FAR Save and Close Save and New Save and Print Save Attachments Void Layouts Print Receiving Report Export Create International Scheduled Payments Attachments (0) Related Orders          seral       Scheduled Payments       Attachments (0) Related Orders         NAPA AUTO PARTS       model Scheduled Payments       Attachments (0) Related Orders         suppler ID       Doc. #       Doc. Type Item Receipt w) Doc. Date 6/25/2020         suppler ID       ID       model Ref.         Suppler ID       ID       Print Bork       Due Date 5/25/2020         suppler ID       ID       Print Book       Item Receipt w) Doc. Date 6/25/2020         suppler ID       Suppler Ref.       Item IDOKUP       Suppler Ref.       Item IDOKUP         suppler ID       Type Item # here or partial of the # and hit enter. Item IDOKUP w) and IP/CR Books       w       w         Item       ID       Type Item # here or partial of the # and hit enter. Item IDOKUP VID w) and IP/CR Books       w       w         Item       ID       ID       ID       False       ID         Item       ID       ID       ID       False       ID         Item       ID       False       ID       False       ID  </i></td><td>Ifew Company Cutomer Notes Receivable CRM Suppliers Employees Payroll Banking Fixed Assets Inventory Service WM         WithNetSize Telephony Purchase Order List Repair Estimate : 9% Costomer List Customer - JOHNSON FARMS (72) F05 :         Save and Close Save and New Save and Print Save Attachments Void Layouts Print Receiving Report Export Create Inventory Dispateal Scheduled Payments in Attachments (0) Related Orders         Image: Scheduled Payments in Attachments (0) Related Orders         Image: Scheduled Payments in Attachments (0) Related Orders         Image: Scheduled Payments in Attachments (0) Related Orders         Image: Scheduled Payments in Attachments (0) Related Orders         Image: Scheduled Payments in Attachments (0) Related Orders         Supplier Dir 119       Pint Terms (COD (w) Due Date 6/25/2020 (w) Supplier Dir 119         Image: Scheduled Payments in Attachments (0) Related Orders         Supplier Dir 119       Pint Terms (COD (w) Due Date 6/25/2020 (w) Supplier Dir 119         Image: Scheduled Payments in Attachments (0) Related Orders         Supplier Dir 119       Pint Terms (COD (w) Due Date 6/25/2020 (w) Supplier Dir 119         Image: Scheduled Payments in Attachments (0) Related Orders         Supplier Dir 119       Pint Terms (COD (w) Due Date 6/25/2020 (w) Supplier Dir 119         Image: Schedule Payments in Attachments (0) Related Orders         Supplier Dir 119       Pint Terms (COD (w) Due Date 6/25/2020 (w) Due Date 6/25/2020 (w) Due Date 6/25/2020 (w) Due Date 6/25/2020 (w) Due Date 6/</td><td>fiew Company Customer Notes Receivable CRM Suppliers Employees Payroll Banking Field Assets Inventory Service Wholegoods<br/>WheleSite Telephony Paydase Order Lit. Repare Estimate Life Service Repare Estimate -949 Customer Lits Customer - JOHRSON FARMS (72) POS Sales Order Li<br/>Save and Close Save and New Save and Print. Save Attachments Void Layouts Print Receiving Report Create Inventory Dispatch Auto<br/>tered Scheduled Payments (0) Fieldeted Orders<br/>set and Close Save and New Save and Print. Save Attachments (0) Fieldeted Orders<br/>Supplier ID: 119 Pmt Terms COO w Due Date 6/25/2020 w Status<br/>Supplier ID: 119 Pmt Terms COO w Due Date 6/25/2020 w Supplier ID: 119 Pmt Terms COO w Due Date 6/25/2020 w Supplier ID: 119 Det Term Iookup<br/>Save Antonio Tr. 2000 w Due Date 6/25/2020 w Supplier ID: 119 Det Term Iookup<br/>Save Antonio Tr. 2000 w Due Date 6/25/2020 w Supplier ID: 119 Det Term Iookup<br/>Save Antonio Tr. 2000 w Due Date 6/25/2020 w Supplier ID: 119 Det Term Iookup<br/>Save Antonio Tr. 2000 w Due Date 6/25/2020 w Supplier ID: 119 Det Term Iookup<br/>Save Antonio Tr. 2000 w Due Date 6/25/2020 w Supplier ID: 119 Det Term Iookup<br/>Save Antonio Tr. 2000 w Due Date 6/25/2020 w Supplier ID: 119 Det Term Iookup<br/>Save Antonio Tr. 2000 w Due Date 6/25/2020 w Supplier ID: 119 Det Term Iookup<br/>Save Antonio Tr. 2000 w Due Date 6/25/2020 w Supplier ID: 119 Det Term Iookup<br/>w w w w w w w w w w w w w w w w w w w</td><td>fiew Company Customer Notes Receivable CRM Suppliers Employees Payroll Banking Fixed Assets Inventory Service Wholegoods Lasse Re Wholegoods Lass Re Notes and Notes Receivable CRM Suppliers Employees Payroll Banking Fixed Assets Inventory Dispatch Auto Allocate St Stread Cloce Save and New Save and Print Severa Bate Ltd. Seve and Cloce Save and New Save and Print Severa Bate Customer - Stread Enventory Dispatch Auto Allocate St First Scheduld Payments (Altadoments (O) Related Orders  Doc. # 0 Doc. Type Item Receipt # Doc. Date 6/25/2020 w Stabus  Supplier Tits 19     Doc. # 0 Doc. Type Item Receipt # Doc. Date 6/25/2020 w Supplier Tits Supplier Tits 19     Doc. # 0 Doc. Type Item Receipt # Doc. Date 6/25/2020 w Supplier Tits Supplier Ref ID 119     Doc. # 0 Doc. # Doc. # 0 Doc. # 0 D</td><td>fier Company Cutomer Notes Receivable CRM Supplies Employees Payori Banking Fierd Assts Inventory Service Wholegoods Leave Rental Reports WebLinks Winds<br/>Notestand Total Service Report Extinuite -960 Cutomer Lat Cutomer -3CH5001F7AP6 (72) P03 Sales Orde Lat New Rolf 20<br/>Service M New Sev and Plin Save Attachments Void Layouts Print Receiving Report Export Create Inventory Dispatch Auto Allocate Stock to Back Orders Set OpRev'd to<br/>seed Schedulde Payments () Related Orders<br/>Doc. # 0 Doc. Type Tem Receiving (Doc Due 6 (525/2020 (e) Status (c) 225/2020 (e) Status (c) 225/2020 (</td><td>fier Company Cutomer Notes Receivable CMM Supplies Employee Payrol Banking Fied Assets Inventory Service Wholepools Leare Rental Reports Web Links Windows Help<br/>Ministration Parabase Order Lat Record Estimate Lat Service Record Estimate Lat Cutomer - JOHRSON FARMES (72) POS Sales Order Lat Calabon Help<br/>Service AC loss Service Record Estimate Lat Service Record Estimate Lat Cutomer - JOHRSON FARMES (72) POS Sales Order Lat Calabon Help<br/>Service AC loss Service Record Estimate Lat Cutomer - JOHRSON FARMES (72) POS Sales Order Lat Calabon Help Calabon Help Calabo</td><td>fier Company Customer Notes Recruit Net (M Supples Employee Payoli Banking Field Acta Inventory Service Wholegoods Lass Renal Reports Web Links Windows Help<br/>Wheelse Technology Paydee Odde Link Repar Edwards Link Lowis Payoli Banking Report Expert Castemer-204500149405 (2) POS Sales Odde Link Teeret Bank Odde<br/>Served Acta Sales And Paris Save Attachments Vid Luguists Print Receiving Report Expert Castemer-204500149405 (2) POS Sales Odd Link Back Michael Sat Dynes (255,000 W Sales Odde Link Back Michael Sat Dynes (255,000 W Sales Odde Link Back Michael Sat Dynes (255,000 W Sales Odde Link Back Michael Sat Dynes (255,000 W Sales Odde Link Back Michael Sat Dynes (255,000 W Sales Odde Link Back Michael Sat Dynes (255,000 W Sales Odde Link Back Michael Sat Dynes (255,000 W Sales Odde Link Back Michael Michael Michae</td><td>fine Company Catomer Markes Received CM Supplies Employee Parol Banking Fired Asset Inventory Sorie Officianed Report WebLinks Windows Help<br/>Markets Interfactory Andrea Officiane (Bankes Bankes Andrea) (Bankes Bankes Andrea) (Bankes Bankes Andrea)<br/>Save and Have Save and Have Save Attachments Void Layouts Print Receiving Report Export Create Inventory Digatch Acta Attachate Stock to Bac Nofess Set Qy Rev of to Zave Options<br/>Save and Have Save and Have Save Attachments Void Layouts Print Receiving Report Export Create Inventory Digatch Acta Attachate Stock to Bac Nofess Set Qy Rev of to Zave Options<br/>Save and Have Save Attachments Void Layouts Print Receiving Report Export Create Inventory Digatch Acta Attachate Stock to Bac Nofes Set Qy Rev of to Zave Options<br/>Save and Have Save Attachments Void Layouts Print Receiving Report Export Create Inventory Digatch Acta Attachate Stock to Bac Nofes Set Qy Rev of to Zave Options<br/>Save and Have Save Attachments Void Layouts Print Receiving Report Export Create Inventory Digatch Acta Attachate Stock to Bac Nofes Options<br/>Save and Have Save Attachments Void Layouts Print Receiving Report Export Create Inventory Digatch Acta Attachate Stock to Bac Nofes<br/>Print Receive Void Create Inventory Options<br/>Save and Have Save Attachments Void Layouts Print Receive With Inventory Save Attachate Save Attachate Save Attacha</td></t<> | <i>View Company Customer Notes Receivable CRM Suppliers Employees Payroll Banking Fixed Assets Inventory WirNetStar Telephony Purchase Order List Repar Estimate 294 Customer List Customer -300-NISON FAR Save and Close Save and New Save and Print Save Attachments Void Layouts Print Receiving Report Export Create International Scheduled Payments Attachments (0) Related Orders          seral       Scheduled Payments       Attachments (0) Related Orders         NAPA AUTO PARTS       model Scheduled Payments       Attachments (0) Related Orders         suppler ID       Doc. #       Doc. Type Item Receipt w) Doc. Date 6/25/2020         suppler ID       ID       model Ref.         Suppler ID       ID       Print Bork       Due Date 5/25/2020         suppler ID       ID       Print Book       Item Receipt w) Doc. Date 6/25/2020         suppler ID       Suppler Ref.       Item IDOKUP       Suppler Ref.       Item IDOKUP         suppler ID       Type Item # here or partial of the # and hit enter. Item IDOKUP w) and IP/CR Books       w       w         Item       ID       Type Item # here or partial of the # and hit enter. Item IDOKUP VID w) and IP/CR Books       w       w         Item       ID       ID       ID       False       ID         Item       ID       ID       ID       False       ID         Item       ID       False       ID       False       ID  </i> | Ifew Company Cutomer Notes Receivable CRM Suppliers Employees Payroll Banking Fixed Assets Inventory Service WM         WithNetSize Telephony Purchase Order List Repair Estimate : 9% Costomer List Customer - JOHNSON FARMS (72) F05 :         Save and Close Save and New Save and Print Save Attachments Void Layouts Print Receiving Report Export Create Inventory Dispateal Scheduled Payments in Attachments (0) Related Orders         Image: Scheduled Payments in Attachments (0) Related Orders         Image: Scheduled Payments in Attachments (0) Related Orders         Image: Scheduled Payments in Attachments (0) Related Orders         Image: Scheduled Payments in Attachments (0) Related Orders         Image: Scheduled Payments in Attachments (0) Related Orders         Supplier Dir 119       Pint Terms (COD (w) Due Date 6/25/2020 (w) Supplier Dir 119         Image: Scheduled Payments in Attachments (0) Related Orders         Supplier Dir 119       Pint Terms (COD (w) Due Date 6/25/2020 (w) Supplier Dir 119         Image: Scheduled Payments in Attachments (0) Related Orders         Supplier Dir 119       Pint Terms (COD (w) Due Date 6/25/2020 (w) Supplier Dir 119         Image: Scheduled Payments in Attachments (0) Related Orders         Supplier Dir 119       Pint Terms (COD (w) Due Date 6/25/2020 (w) Supplier Dir 119         Image: Schedule Payments in Attachments (0) Related Orders         Supplier Dir 119       Pint Terms (COD (w) Due Date 6/25/2020 (w) Due Date 6/25/2020 (w) Due Date 6/25/2020 (w) Due Date 6/25/2020 (w) Due Date 6/ | fiew Company Customer Notes Receivable CRM Suppliers Employees Payroll Banking Field Assets Inventory Service Wholegoods<br>WheleSite Telephony Paydase Order Lit. Repare Estimate Life Service Repare Estimate -949 Customer Lits Customer - JOHRSON FARMS (72) POS Sales Order Li<br>Save and Close Save and New Save and Print. Save Attachments Void Layouts Print Receiving Report Create Inventory Dispatch Auto<br>tered Scheduled Payments (0) Fieldeted Orders<br>set and Close Save and New Save and Print. Save Attachments (0) Fieldeted Orders<br>Supplier ID: 119 Pmt Terms COO w Due Date 6/25/2020 w Status<br>Supplier ID: 119 Pmt Terms COO w Due Date 6/25/2020 w Supplier ID: 119 Pmt Terms COO w Due Date 6/25/2020 w Supplier ID: 119 Det Term Iookup<br>Save Antonio Tr. 2000 w Due Date 6/25/2020 w Supplier ID: 119 Det Term Iookup<br>Save Antonio Tr. 2000 w Due Date 6/25/2020 w Supplier ID: 119 Det Term Iookup<br>Save Antonio Tr. 2000 w Due Date 6/25/2020 w Supplier ID: 119 Det Term Iookup<br>Save Antonio Tr. 2000 w Due Date 6/25/2020 w Supplier ID: 119 Det Term Iookup<br>Save Antonio Tr. 2000 w Due Date 6/25/2020 w Supplier ID: 119 Det Term Iookup<br>Save Antonio Tr. 2000 w Due Date 6/25/2020 w Supplier ID: 119 Det Term Iookup<br>Save Antonio Tr. 2000 w Due Date 6/25/2020 w Supplier ID: 119 Det Term Iookup<br>Save Antonio Tr. 2000 w Due Date 6/25/2020 w Supplier ID: 119 Det Term Iookup<br>w w w w w w w w w w w w w w w w w w w | fiew Company Customer Notes Receivable CRM Suppliers Employees Payroll Banking Fixed Assets Inventory Service Wholegoods Lasse Re Wholegoods Lass Re Notes and Notes Receivable CRM Suppliers Employees Payroll Banking Fixed Assets Inventory Dispatch Auto Allocate St Stread Cloce Save and New Save and Print Severa Bate Ltd. Seve and Cloce Save and New Save and Print Severa Bate Customer - Stread Enventory Dispatch Auto Allocate St First Scheduld Payments (Altadoments (O) Related Orders  Doc. # 0 Doc. Type Item Receipt # Doc. Date 6/25/2020 w Stabus  Supplier Tits 19     Doc. # 0 Doc. Type Item Receipt # Doc. Date 6/25/2020 w Supplier Tits Supplier Tits 19     Doc. # 0 Doc. Type Item Receipt # Doc. Date 6/25/2020 w Supplier Tits Supplier Ref ID 119     Doc. # 0 Doc. # Doc. # 0 Doc. # 0 D | fier Company Cutomer Notes Receivable CRM Supplies Employees Payori Banking Fierd Assts Inventory Service Wholegoods Leave Rental Reports WebLinks Winds<br>Notestand Total Service Report Extinuite -960 Cutomer Lat Cutomer -3CH5001F7AP6 (72) P03 Sales Orde Lat New Rolf 20<br>Service M New Sev and Plin Save Attachments Void Layouts Print Receiving Report Export Create Inventory Dispatch Auto Allocate Stock to Back Orders Set OpRev'd to<br>seed Schedulde Payments () Related Orders<br>Doc. # 0 Doc. Type Tem Receiving (Doc Due 6 (525/2020 (e) Status (c) 225/2020 (e) Status (c) 225/2020 ( | fier Company Cutomer Notes Receivable CMM Supplies Employee Payrol Banking Fied Assets Inventory Service Wholepools Leare Rental Reports Web Links Windows Help<br>Ministration Parabase Order Lat Record Estimate Lat Service Record Estimate Lat Cutomer - JOHRSON FARMES (72) POS Sales Order Lat Calabon Help<br>Service AC loss Service Record Estimate Lat Service Record Estimate Lat Cutomer - JOHRSON FARMES (72) POS Sales Order Lat Calabon Help<br>Service AC loss Service Record Estimate Lat Cutomer - JOHRSON FARMES (72) POS Sales Order Lat Calabon Help Calabon Help Calabo | fier Company Customer Notes Recruit Net (M Supples Employee Payoli Banking Field Acta Inventory Service Wholegoods Lass Renal Reports Web Links Windows Help<br>Wheelse Technology Paydee Odde Link Repar Edwards Link Lowis Payoli Banking Report Expert Castemer-204500149405 (2) POS Sales Odde Link Teeret Bank Odde<br>Served Acta Sales And Paris Save Attachments Vid Luguists Print Receiving Report Expert Castemer-204500149405 (2) POS Sales Odd Link Back Michael Sat Dynes (255,000 W Sales Odde Link Back Michael Sat Dynes (255,000 W Sales Odde Link Back Michael Sat Dynes (255,000 W Sales Odde Link Back Michael Sat Dynes (255,000 W Sales Odde Link Back Michael Sat Dynes (255,000 W Sales Odde Link Back Michael Sat Dynes (255,000 W Sales Odde Link Back Michael Sat Dynes (255,000 W Sales Odde Link Back Michael Michael Michae | fine Company Catomer Markes Received CM Supplies Employee Parol Banking Fired Asset Inventory Sorie Officianed Report WebLinks Windows Help<br>Markets Interfactory Andrea Officiane (Bankes Bankes Andrea) (Bankes Bankes Andrea) (Bankes Bankes Andrea)<br>Save and Have Save and Have Save Attachments Void Layouts Print Receiving Report Export Create Inventory Digatch Acta Attachate Stock to Bac Nofess Set Qy Rev of to Zave Options<br>Save and Have Save and Have Save Attachments Void Layouts Print Receiving Report Export Create Inventory Digatch Acta Attachate Stock to Bac Nofess Set Qy Rev of to Zave Options<br>Save and Have Save Attachments Void Layouts Print Receiving Report Export Create Inventory Digatch Acta Attachate Stock to Bac Nofes Set Qy Rev of to Zave Options<br>Save and Have Save Attachments Void Layouts Print Receiving Report Export Create Inventory Digatch Acta Attachate Stock to Bac Nofes Set Qy Rev of to Zave Options<br>Save and Have Save Attachments Void Layouts Print Receiving Report Export Create Inventory Digatch Acta Attachate Stock to Bac Nofes Options<br>Save and Have Save Attachments Void Layouts Print Receiving Report Export Create Inventory Digatch Acta Attachate Stock to Bac Nofes<br>Print Receive Void Create Inventory Options<br>Save and Have Save Attachments Void Layouts Print Receive With Inventory Save Attachate Save Attachate Save Attacha |

# When searching for a part and your search doesn't return any items, click on Include Catalog to search and see if this part is available in the catalog.

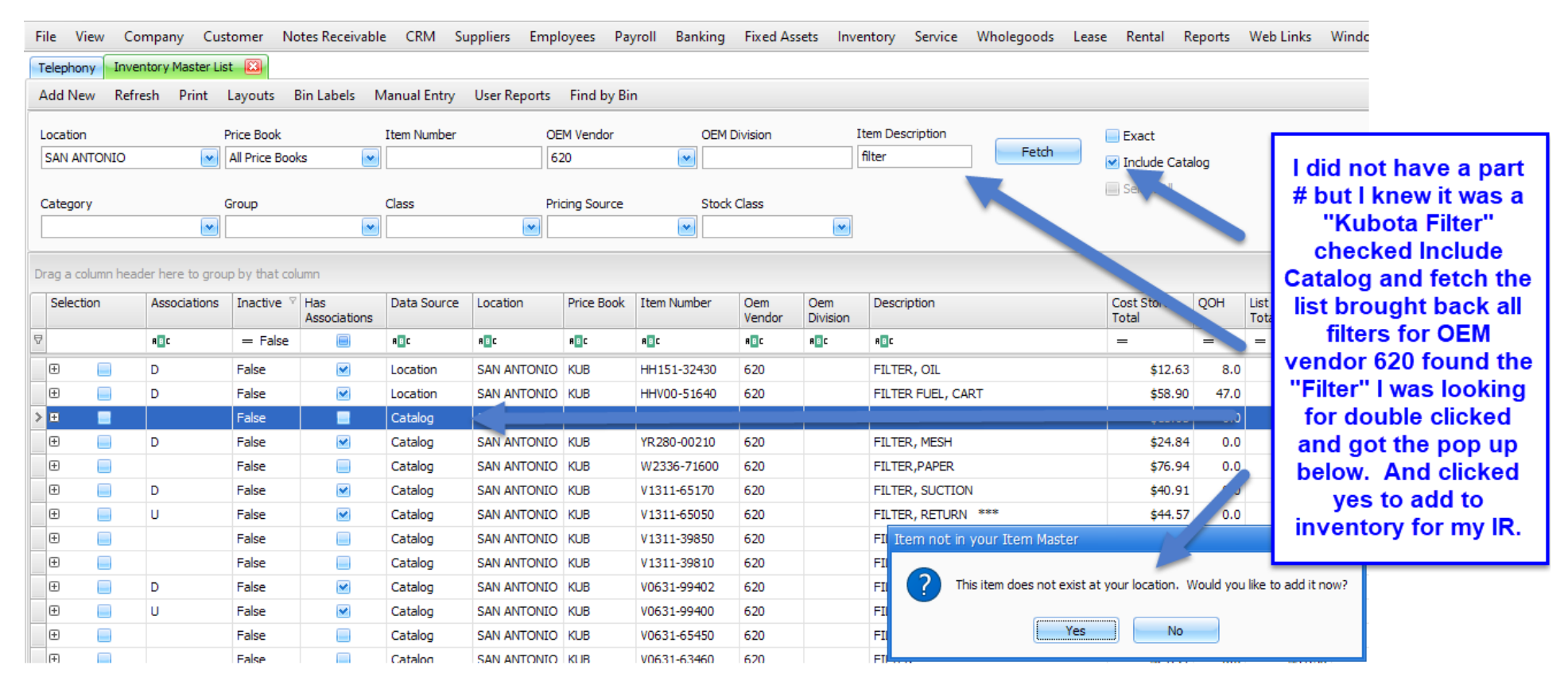

By selecting "Yes" a Quick Add Inventory Item will populate. Make sure all the information is correct, select a Bin Location, and then click Ok to Add into inventory.

| Quick Add    | inventory Item |                   |                             |                |            |             |            |      |                |         |               |              |           |          |
|--------------|----------------|-------------------|-----------------------------|----------------|------------|-------------|------------|------|----------------|---------|---------------|--------------|-----------|----------|
| Price Book:  | KUB            | Iter              | n #: YF <mark>{700-0</mark> | 03150          |            | OEM         | Vendor #:  | 620  |                |         |               |              |           |          |
|              |                | Descript          | ion: FILTER                 |                |            |             |            |      |                |         |               |              |           |          |
|              |                | Pricing Sou       | rce: KUB - KL               | JBOTA          |            | Bi          | n Locatior | 15   |                |         | Manufacturer  | Product Data |           |          |
|              |                | Accounting Sou    | rce: 100 - Lo               | cation Default |            |             | Code       | De   | scription Prim | ary     | Description   | Da           | ata Value |          |
|              |                | a li a            | 100 20                      |                |            |             |            | ••   |                |         | > Item Code   |              |           | <b>_</b> |
|              |                | Stocking Sou      | rce: 100 - Lo               | cation Default |            | <b>N</b>    |            |      |                |         | Product Code  |              |           |          |
|              |                | Stock Cl          | ass: 6 - New                | Parts          |            | <b>•</b>    |            |      |                |         | Group Code    | FI           | LTER      |          |
|              |                | Tax Sta           | tus: Taxable                |                |            | •           |            |      |                |         | Category Code | e F          |           |          |
|              | # of Pricin    | a Units Inc. in C | ost: 1.00                   |                |            |             |            |      |                |         | Order Type    |              |           | ~        |
|              |                | -                 |                             |                |            |             |            |      |                |         |               |              |           |          |
| Raw Mfg.     | /alues         |                   |                             |                | U/M Conver | ted Mfg. Va | lues       |      | Store Value    | s       |               | Store Value  | s         |          |
| Product Pri. | . W/O Core     | P-Core            | Total                       | S-Core         | W/O Core   | P-Core      | Total      |      | W/O Core       | P-Core  | Total         | Margin       | Mark Up   | COS      |
| Cost         | \$13.03        | \$0.00            | \$13.03                     | \$0.00         | \$13.03    | \$0.0       | 0 \$       | .03  | \$13.03        | \$0.00  | \$13.03       | 0.00%        | 0.00%     | 100.00%  |
| List         | \$18.62        | \$0.00            | \$18.62                     | \$0.00         | \$18.62    | \$0.0       | 0\$        | .62  | \$18.62        | \$0.00  | \$18.62       | 30.02%       | 42.90%    | 69.98%   |
| Trade        | \$0.00         | \$0.00            | \$0.00                      | \$0.00         | \$0.00     | \$0.0       | 0          | .00  | \$23.28        | \$0.00  | \$23.28       | 44.03%       | 78.66%    | 55.97%   |
| Special 1    | \$0.00         | \$0.00            | \$0.00                      | \$0.00         | \$0.00     | \$0.0       | 0          | .00  | \$13.03        | \$0.00  | \$13.03       | 0.00%        | 0.00%     | 100.00%  |
| Special 2    | \$0.00         | \$0.00            | \$0.00                      | \$0.00         | \$0.00     | \$0.0       | 0          | .00  | \$13.03        | \$0.00  | \$13.03       | 0.00%        | 0.00%     | 100.00%  |
| Special 3    | \$0.00         | \$0.00            | \$0.00                      | \$0.00         | \$0.00     | \$0.0       | 0          | .00  | \$13.03        | \$0.00  | \$13.03       | 0.00%        | 0.00%     | 100.00%  |
|              |                |                   |                             |                |            | Quick       | Add        | Inv  | entory I       | tem po  | pped up       | verify a     | all       |          |
|              |                |                   |                             |                |            | infor       | matio      | n is | correct        | t and c | lick on tl    | he 3 little  | e         |          |
|              |                |                   |                             |                |            | dot         | s to f     | nd   | the bin        | locatio | n and cl      | ick OK.      |           |          |
| Bocolaula    |                | Cana              | -                           |                | _          |             |            |      |                |         |               |              |           |          |
| Recalcula    | UK UK          | Canci             | -                           |                |            |             |            |      |                |         |               |              |           |          |
|              |                |                   |                             |                |            |             |            |      |                |         |               |              |           |          |

| File View Co      | ompany Customer  | Notes Receivable   | CRM Suppliers      | Employees  | Payroll Bankin  | g Fixed Assets  | Inventory Servi    | ice Wholegoods    | Lease Rental      |
|-------------------|------------------|--------------------|--------------------|------------|-----------------|-----------------|--------------------|-------------------|-------------------|
| Telephony New     | IR/Bill 🔛        |                    |                    |            |                 |                 |                    |                   |                   |
| Save Save and     | Close Save and N | lew Save and Print | Save Attachments   | Void Layo  | uts Print Recei | ving Report Exp | port Create Invent | ory Dispatch Auto | Allocate Stock to |
| General Sch       | neduled Payments | Attachments (0) R  | elated Orders      |            |                 |                 |                    | _                 |                   |
| PO #:             |                  |                    | Doc. # 0           | Y          | ou can ad       | d a head        | er memo o          | r Status          |                   |
| Name:             |                  |                    | Supplier ID: 0     | de         | tail memo       | o for help      | with findin        | g olier Inv. Date | 6/26/2020 💌       |
| Address 1:        |                  |                    | Supplier Ref.      |            | and reco        | nciling ite     | ems later.         | ansfer Status     |                   |
| City:             |                  |                    | Supplier Ref ID:   |            | _               | LIADINCY        | ACCOUNT DAT-2-110  | ACCOUNTS PAY      | (ABLE) 💌          |
| State:            | Zip Code         | e:                 |                    |            |                 |                 | rrency:            | Exch Rate:        | 1.000000          |
|                   |                  |                    |                    |            |                 |                 | Apply Ra           | ate               |                   |
| Memo              |                  |                    |                    |            |                 |                 |                    |                   |                   |
| Item Number (Ctrl | I-N):            |                    |                    | GL Sho     | rtcut ID        | Am              | int                | Reference ID      |                   |
| Select /          | All              |                    |                    |            |                 |                 |                    |                   |                   |
|                   |                  |                    |                    |            |                 |                 |                    |                   | MainView          |
|                   | Type Nu          | imber Descri       | iption Primary Bin | Order Type | Reference       | Memo            | Recv'e             | ed Qty Needed Qty | Alloc. Qty        |
| *                 |                  |                    |                    |            |                 |                 |                    |                   |                   |

G/L line items and Parts can be added to the IR/Bill by clicking on the Type drop down box. Choose the G/L in the drop-down menu for non-inventory items. This will open a pop-up of the Chart of Accounts to allow you to choose the appropriate account for the charge. Once the appropriate account has been located, double click to add that account to the IR/Bill. Enter in the cost as it appears on the packing slip or invoice.

| Telephony     | / IR/Bill 🔛   |            |               |                           |                     |                |                |      |
|---------------|---------------|------------|---------------|---------------------------|---------------------|----------------|----------------|------|
| Save Save and | d Close Sav   | ve and New | Save and Prin | t Save Attachment         | ts Void             | Layouts        | Print Receivir | ng R |
| General Sc    | heduled Paym  | ents 📄 At  | tachments (0) | Related Orders            |                     |                |                |      |
| PO #:         |               |            |               | Doc. # 0                  |                     | Doc. Type      | Item Receipt   | t 💌  |
| Name:         | NAPA AUTO     | PARTS      | •             | Supplier ID: 119          |                     | Pmt Terms      | COD            | ~    |
| Address 1:    | Print on Cheo | ck         |               | Supplier Ref.             |                     |                |                |      |
| Address 2:    |               |            |               | Supplier Ref ID: 1        | 10                  |                |                |      |
| City:         | San Antonio   |            |               | Supplier Rel 1D; 1        | 19                  |                |                |      |
| State:        | ТХ            | Zip Code:  | 78249         |                           |                     |                |                |      |
| Memo          | (I-N):        |            |               |                           | 6                   | 3. Shortcut ID | •              |      |
|               |               |            |               | lf non-                   | Ň                   |                | ·              |      |
| Select        | All           |            |               | inventorv                 |                     |                |                |      |
| <i>d</i> .    | Type          | Number     |               | item you ca<br>select G/L | an <sub>Ier T</sub> | ype R          | eference       | Mem  |
|               | G/L           |            |               |                           |                     |                |                |      |

# The screen below shows the Select G/L Account pop-up. Double click on the appropriate G/L to add to the I/R. Enter the cost that is on the packing slip or the invoice in the Unit Cost column.

| File View C     | ompany Custor     | mer Notes Rec | eiva | able CRM        | Supplier    | s Emplo            | yees l    | Payroll | Banking    | Fixed Assets | Inventory    | Service W   | nolegoods | Lease Rental   | Reports | We        | b Links – W  | indows Help      |
|-----------------|-------------------|---------------|------|-----------------|-------------|--------------------|-----------|---------|------------|--------------|--------------|-------------|-----------|----------------|---------|-----------|--------------|------------------|
| Telephony Nev   | v IR/Bill 🔯       |               |      |                 |             |                    |           |         |            |              |              |             |           |                |         |           |              |                  |
| Save Save and   | d Close Save an   | d New Save an | Se   | elect GL Acc    | ount        |                    |           |         |            |              |              |             |           |                |         | ×         | Set Qty Recv | r'd to Zero 🛛 Op |
| General So      | cheduled Payments | Attachments   | D    | )rag a column ł | neader here | to group b         | y that co | lumn    |            |              |              |             |           |                |         |           |              |                  |
| PO #:           |                   |               |      | Location        |             | Acct. #            |           |         |            | Description  |              |             | Туре      |                |         | $\square$ | unt Alloo    | ation Memo       |
| Name:           | NAPA AUTO PART    | S             | ₽    | 7 R 🛛 C         |             | я <mark>в</mark> с |           |         |            | RBC          |              |             | 8 B C     |                |         |           |              |                  |
| Address 1:      | Print on Check    |               |      | BOERNE          |             | BOE-1-115          | 00-01     |         |            | CHASE BANK   | CHECKING     |             | BANK      |                |         |           | . Alla       | cation Type:     |
| Address 2:      |                   |               |      | BOERNE          |             | BOE-1-120          | 00-01     |         |            | UNDEPOSITE   | D FUNDS      |             | BANK      |                |         |           |              | Extended Weight  |
| City:           | San Antonio       |               |      | BOERNE          |             | BOE-1-123          | 45-01     |         |            | PETTY CASH   |              |             | BANK      |                |         |           |              | Extended Weight  |
| State:          | TX Zip (          | Code: 7824    |      | BOERNE          |             | 00-01              |           |         | CREDIT CAR | CLEARING     |              | BANK        |           |                |         |           | Oty Received |                  |
|                 |                   |               |      | BOERNE          |             | BOE-1-301          | 00-01     |         |            | DIRTY CORE   | INVENTORY    |             | ITEM INVE | NTORY          |         |           |              | Qui necence      |
| Memo            |                   |               |      | BOERNE          |             | BOE-1-360          | 00-01     |         |            | WHOLE GOO    | OS INVENTORY | - NEW       | WHOLEGO   | ODS INVENTORY  | (       |           |              |                  |
| Item Number (Ct | 71-00-            |               |      | BOERNE          |             | BOE-1-370          | 00-01     |         |            | WHOLE GOO    | OS INVENTORY | - USED      | WHOLEGO   | ODS INVENTORY  | (       |           |              |                  |
|                 |                   |               |      | BOERNE          |             | BOE-1-430          | 00-01     |         |            | DIRTY CORE   | RECEIVABLE   |             | OTHER CU  | IRRENT ASSET   |         |           |              |                  |
| Select          | t All             |               |      | BOERNE          |             | BOE-2-130          | 00-01     |         |            | CREDIT CARL  | PAYABLE      |             | CREDIT CA | ARD PAYABLE    |         |           |              |                  |
|                 |                   |               |      | BOERNE          |             | BOE-2-310          | 00-01     |         |            | CUSTOMER D   | EPOSITS      |             | OTHER CU  | RRENT LIABILIT | Y       |           |              |                  |
|                 | Туре              | Number        |      | BOERNE          |             | BOE-2-370          | 00-01     |         |            | OUTSIDE PAR  | TS AND SERVI | CE CLEARING | OTHER CU  | RRENT LIABILIT | Y       | ~         | nit Cost     | Total            |
| <u>e</u>        | G/L               | 8             | -    |                 |             |                    |           |         |            |              |              | 1.0         |           | o. 0           | 1       | .0        | \$0.0000     | \$0.00           |
| *               |                   |               |      |                 |             |                    |           |         |            |              |              |             |           |                |         |           |              |                  |

| File View   | Company       | Customer     | Notes Rece | ivable C   | CRM S      | uppliers  | Employe | ees Payro   | ll Banking                     | , Fixed                    | Assets                           | Inventory                        | y Servic                              | e Wł                          | nolegoods L                   | ease Re    | ental  | Reports \    | Web Links | Windows        | Help    |
|-------------|---------------|--------------|------------|------------|------------|-----------|---------|-------------|--------------------------------|----------------------------|----------------------------------|----------------------------------|---------------------------------------|-------------------------------|-------------------------------|------------|--------|--------------|-----------|----------------|---------|
| Telephony   | New IR/Bill [ | 8            |            |            |            |           |         |             |                                |                            |                                  |                                  |                                       |                               |                               |            |        |              |           |                |         |
| Save Save   | and Close     | Save and Nev | v Save and | d Print S  | Save Atta  | chments   | Void    | Layouts     | Print Receivi                  | ing Repo                   | rt Expo                          | rt Creat                         | te Invento                            | ry Disp                       | atch Auto A                   | llocate St | ock to | Back Orders  | Set Qty R | ecv'd to Zer   | o Opti  |
| 👔 🏹 🚽       | Schedule      | ,ments 📄     | +hments    | (0) Relat  | ted Order  | rs        |         |             |                                |                            |                                  |                                  |                                       |                               |                               |            |        |              |           |                |         |
| PO #:       |               |              |            |            | Doc. #     | # 0       |         | Doc. Type   | Item Receip                    | ot 💌 D                     | oc. Date                         | 6/26/2020                        |                                       |                               | Status                        |            |        | Allocation A | mount A   | lecation Mon   |         |
| Name:       | VAPA AL       | JTO PAR'I.   |            | Su Su      | upplier ID |           |         | Pmt Terms   | COD                            |                            | Due Date                         | 6/26/2020                        |                                       | Suppli                        | ier Inv. Date 6               | /26/2020   | ~      | \$0.00       |           | liocadori Men  | 10      |
| Address 1:  | Pril. on      | Check        |            |            | Supplier   | ef.       |         |             |                                |                            |                                  |                                  |                                       | Tra                           | nsfer Status                  |            | _      | Allocation D | esc.      | Allocation Typ | e:      |
| Address 2:  | Can Ant       |              |            | Su         | Jppli, Ye  | f ID: 119 | )       |             |                                | L                          | iability Ad                      | ccount S                         | SAT-2-1100                            | 0-01 (A                       | CCOUNTS PAYA                  | BLE)       | ~      |              |           | Extended       | Weight  |
| State:      | TX            | Zip rde:     | 78249      |            |            | _         |         |             |                                |                            | Cur                              | rencv:                           |                                       |                               | Exch Rate:                    | 1.000000   | _      |              |           | Extended       | Dollars |
|             |               |              |            |            |            |           |         |             |                                |                            |                                  | -                                | Apply Pat                             |                               | L                             |            |        | Alloci       | ate       | Qty Receiption | ved     |
| Memo        |               |              |            |            |            |           |         |             |                                |                            |                                  |                                  | Арріу Кас                             | 2                             |                               |            |        |              |           |                |         |
| Item Number |               |              |            | -          |            |           |         | bortout IF  |                                |                            | Amoun                            | <b>.</b> +                       |                                       |                               |                               |            |        | 1            |           |                |         |
|             |               |              |            |            |            |           |         | of least le |                                |                            | Amoun                            |                                  |                                       |                               | Kelerence 10                  |            |        | ]            |           |                |         |
| 3e          | IECT AII      |              |            |            |            |           |         |             |                                |                            |                                  |                                  |                                       |                               |                               | MainVie    | ew     |              |           |                |         |
|             | Туре          | Num          | ber        | Descriptio | on Pri     | mary Bin  | Order   | ne R        | leferc re                      | Memo                       |                                  |                                  | Recv'ed                               | Qty                           | Needed Qty                    | Alloc. Qt  | y      | Qty          | Unit Cost | Total          | P       |
|             | 61            | SAT          | 6-10350-0  |            |            |           |         |             |                                |                            |                                  |                                  |                                       | 1.0                           | .0                            |            | .0     | 1.0          | \$50.0    | 000            | \$50.00 |
| >           | Item          | FILT         | ER-AGC     | FILTER 1   | 23         |           |         |             |                                |                            |                                  |                                  |                                       | 1.0                           | .0                            |            | .0     | 1.0          | \$57.0    | 000            | \$57.00 |
| *           |               |              |            |            |            |           |         |             |                                |                            |                                  |                                  |                                       |                               |                               |            |        |              |           |                |         |
|             |               |              |            |            |            |           |         |             | Verify<br>or pa<br>you<br>Save | the<br>cking<br>can<br>and | total<br>g slip<br>Save<br>Close | is wh<br>read<br>notin<br>e or S | at the<br>s, if a<br>ng the<br>Save a | e inv<br>II is<br>e Do<br>and | voice<br>okay<br>oc#,<br>New. |            |        |              |           |                |         |
|             |               |              |            |            |            |           |         |             |                                |                            |                                  |                                  |                                       |                               |                               |            |        |              |           |                |         |